## Istruzioni per la partecipazione alle gare pubbliche (Gruppo A2A)

Dopo aver individuato nell'elenco delle gare pubbliche disponibili all'indirizzo <u>https://gare.a2a.eu</u> la gara di proprio interesse, per accedere al dettaglio della negoziazione è necessario cliccare sul nome della gara stessa; entrerete in un'area dove è possibile prendere visione della documentazione di gara, dei dettagli della negoziazione ed intraprendere l'iter per partecipare alla negoziazione.

Per partecipare è necessario cliccare, dalla pagina di dettaglio della negoziazione, il link "Presenta offerta"; si verrà quindi trasferiti all'homepage del portale fornitori del Gruppo A2A (<u>https://portalefornitori.a2a.eu</u>) in cui è possibile fare la login al portale o effettuare la registrazione.

In particolare:

se non si è già in possesso di username e password per l'accesso alla piattaforma è necessario seguire i seguenti semplici passi:

1. Cliccare sul link "**Registrati**" e compilare i dati nella sezione "**Registrazione nuovo fornitore**"; 2. Attivare l'account cliccando sul link riportato nella mail di attivazione (riceverete la mail di attivazione entro pochi minuti dalla compilazione della maschera di "Registrazione nuovo fornitore"). Qualora non riusciate a cliccare sul link per l'attivazione dell'account vi suggeriamo di copiarlo interamente all'interno della barra degli indirizzi del browser (es. Microsoft Internet Explorer, Mozilla Firefox, etc) e dare invio;

- 3. Dopo aver attivato l'account accedere al sito https://portalefornitori.a2a.eu utilizzando come username l'indirizzo di posta elettronica e come password quella inserita nella registrazione;
- 4. Effettuato il login, cliccare su "Gare on line";

6. Si verrà trasferiti alla piattaforma di gara e sarà quindi possibile partecipare alla gara di proprio interesse seguendo le istruzioni disponibili a video o scaricando la documentazione di gara.

se si è già in possesso delle credenziali (Username e Password) inserirle negli appositi campi del Portale Fornitori (<u>https://portalefornitori.a2a.eu</u>). Effettuato il login, cliccare su "Gare on line". Si verrà trasferiti alla piattaforma di gara e sarà quindi possibile partecipare alla gara di proprio interesse seguendo le istruzioni disponibili a video o scaricando la documentazione di gara.

Per supporto nelle fasi di registrazione e di partecipazione alla gara è possibile contattare il **Customer Support** i-Faber, gestore della piattaforma, al numero +39 02 8148 0761 oppure via mail all'indirizzo acquisti.gruppoA2A@i-faber.com